## 國立陽明交通大學

## 博碩士論文電子檔上傳介紹

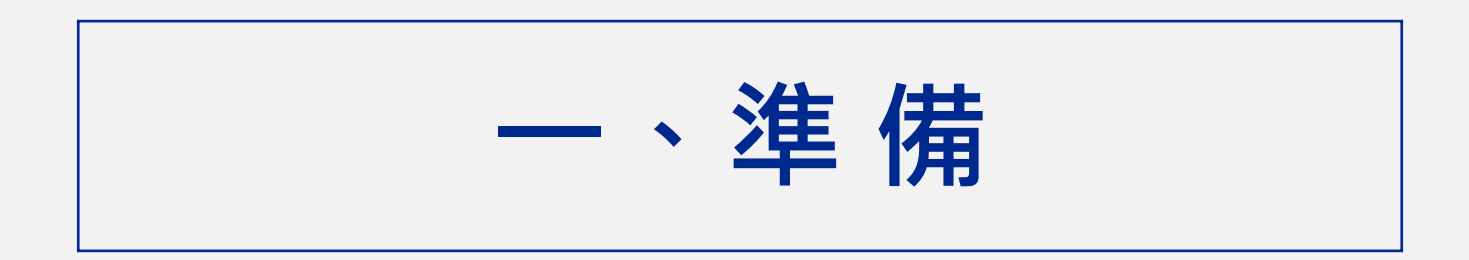

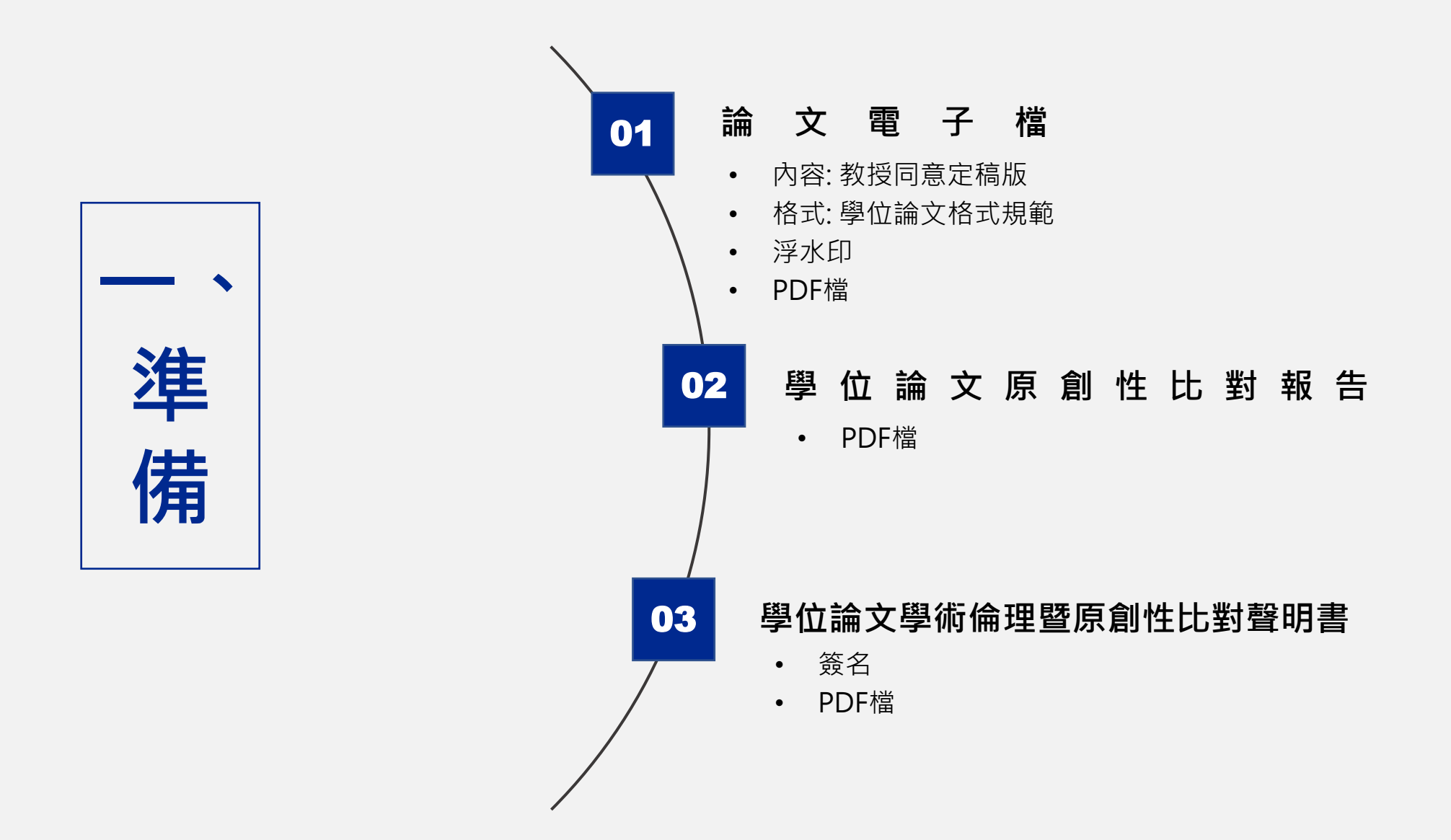

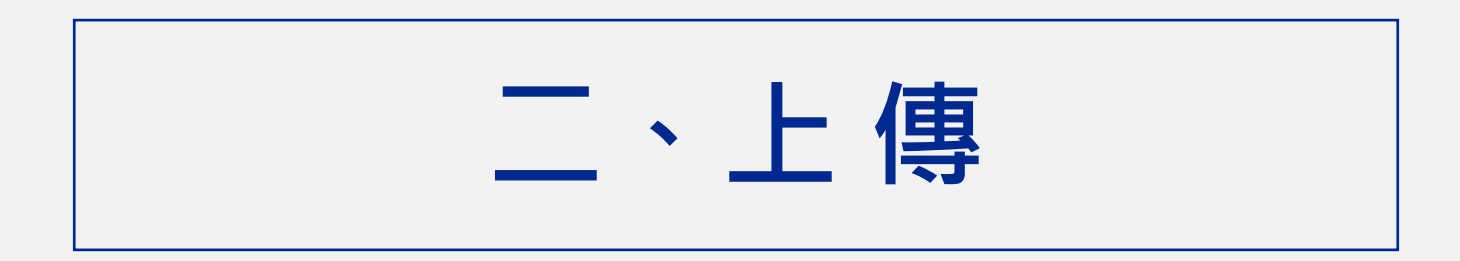

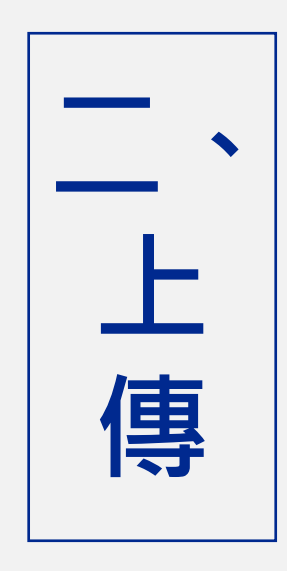

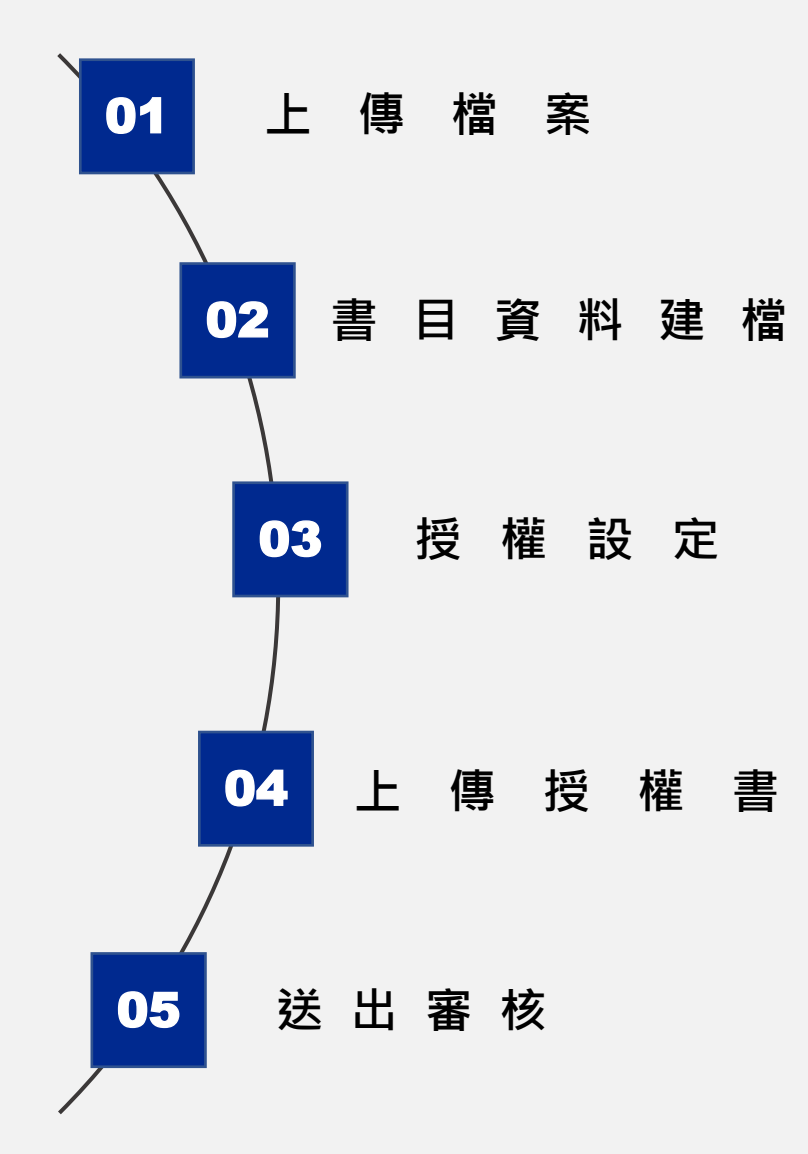

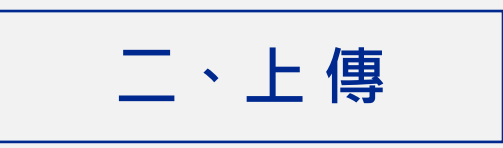

#### ※從單一入口登入<sup>,</sup>點選陽明交通大學-圖書館-論文上傳系統

測試論文系統學生06

| <b>合</b> 首頁 Home        | 至 校園單一入口 / 陽明交通大學 NYCU Campus                                                              | •          |
|-------------------------|--------------------------------------------------------------------------------------------|------------|
| 🔚 校務系統連結 System Links 🗠 | 請輸入系統名稱                                                                                    |            |
| 陽明交通大學 NYCU Campus      | c ampus Service 助學資訊 Aid Information 畢業專區 Graduation 圖書館 Library 其他 Other 我的最愛 My Favorite | >          |
| 陽明校區 <b>YM Campus</b>   | 2<br>112學年度畢業生圖書館論文上傳系統<br>Electronic Thesis/Dissertation upload system                    |            |
| 交大校區 CT Campus          | 111學年度畢業生(含之前)圖書館論文上傳系統 [不提供直接登入]                                                          |            |
| ■ 學期課表 School Timetable | Electronic Thesis/Dissertation upload system                                               |            |
| ☑ 陽明交大首頁 NYCU Home      | 圖書館借閱紀錄查詢 [不提供直接登入]<br>Library Borrowing Record Inquiry                                    | $\swarrow$ |
| ₿ 修改密碼 Change Password  | 圖書館整合查詢[可查紙本與電子資源] [不提供直接登入]<br>Library Integration Inquiry                                |            |
| G 帳號安全 Account Security |                                                                                            |            |

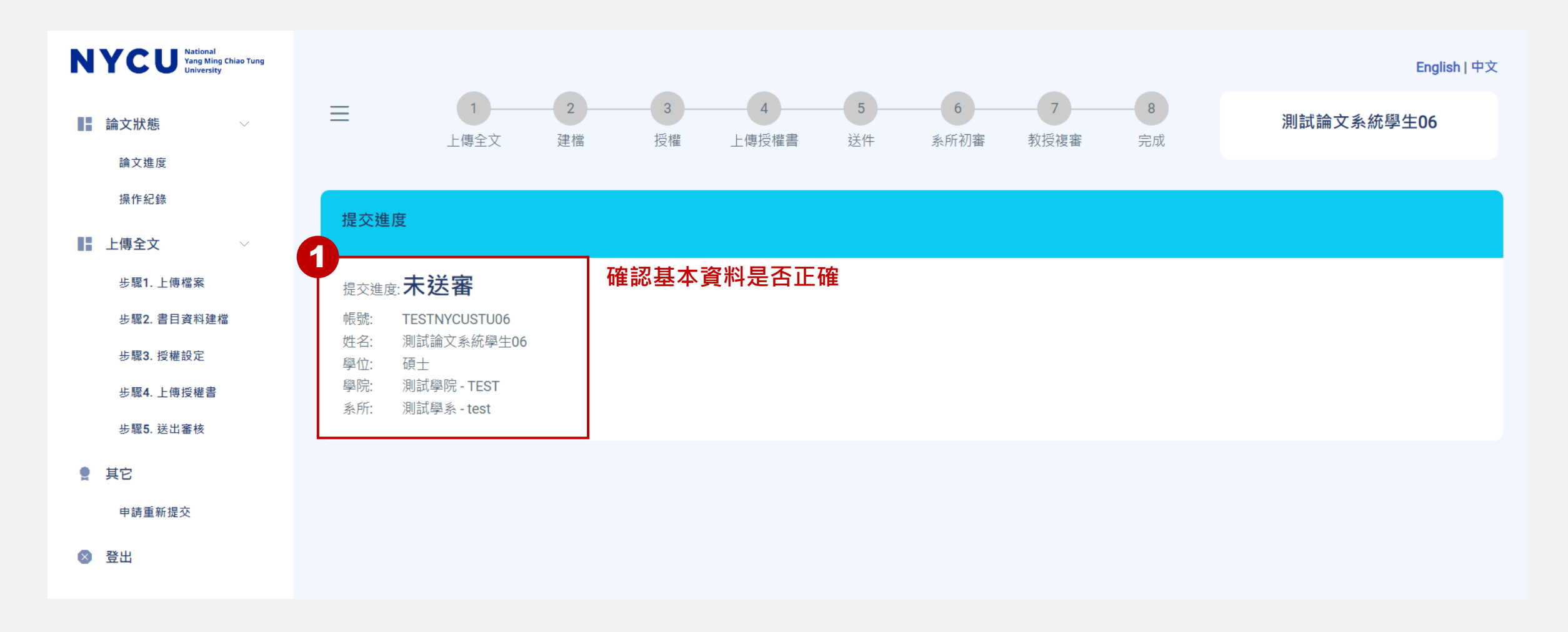

#### ※跳轉進入論文上傳系統·登入失敗請洽資訊技術服務中心處理

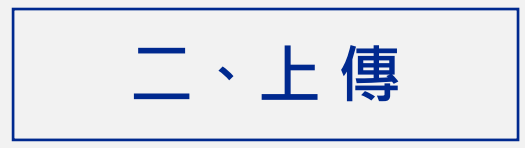

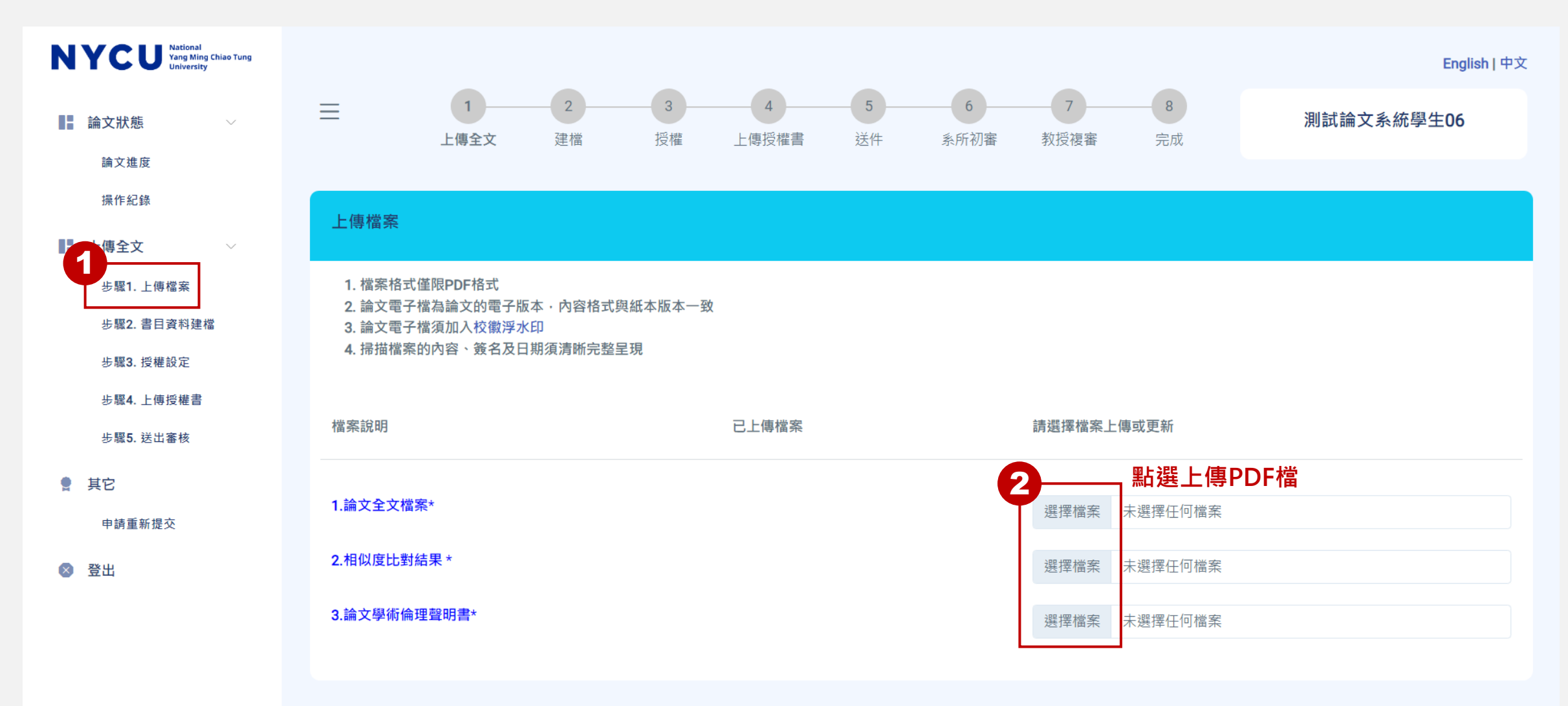

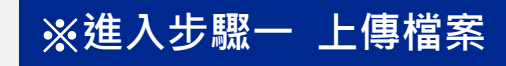

二、上傳

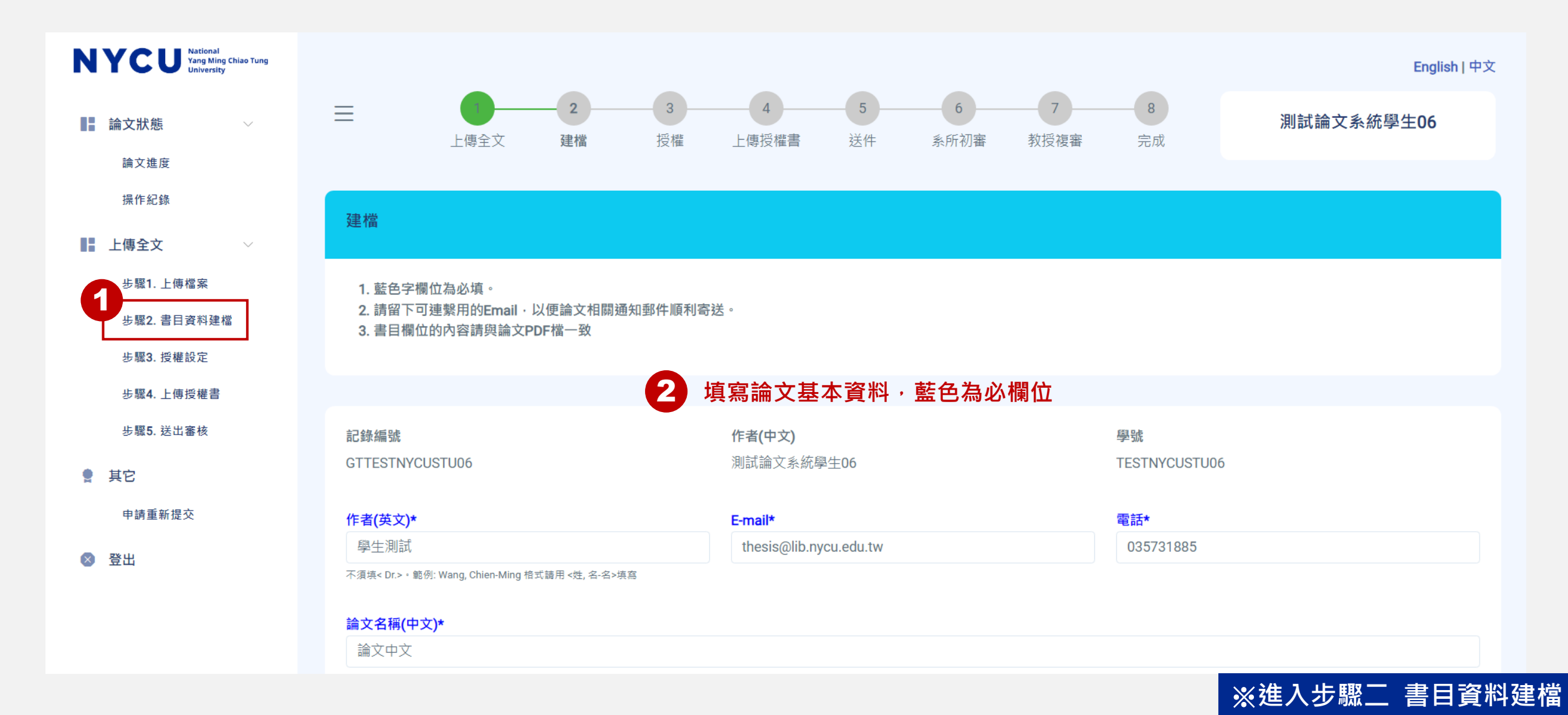

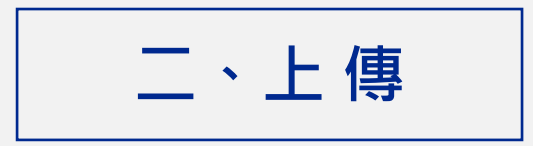

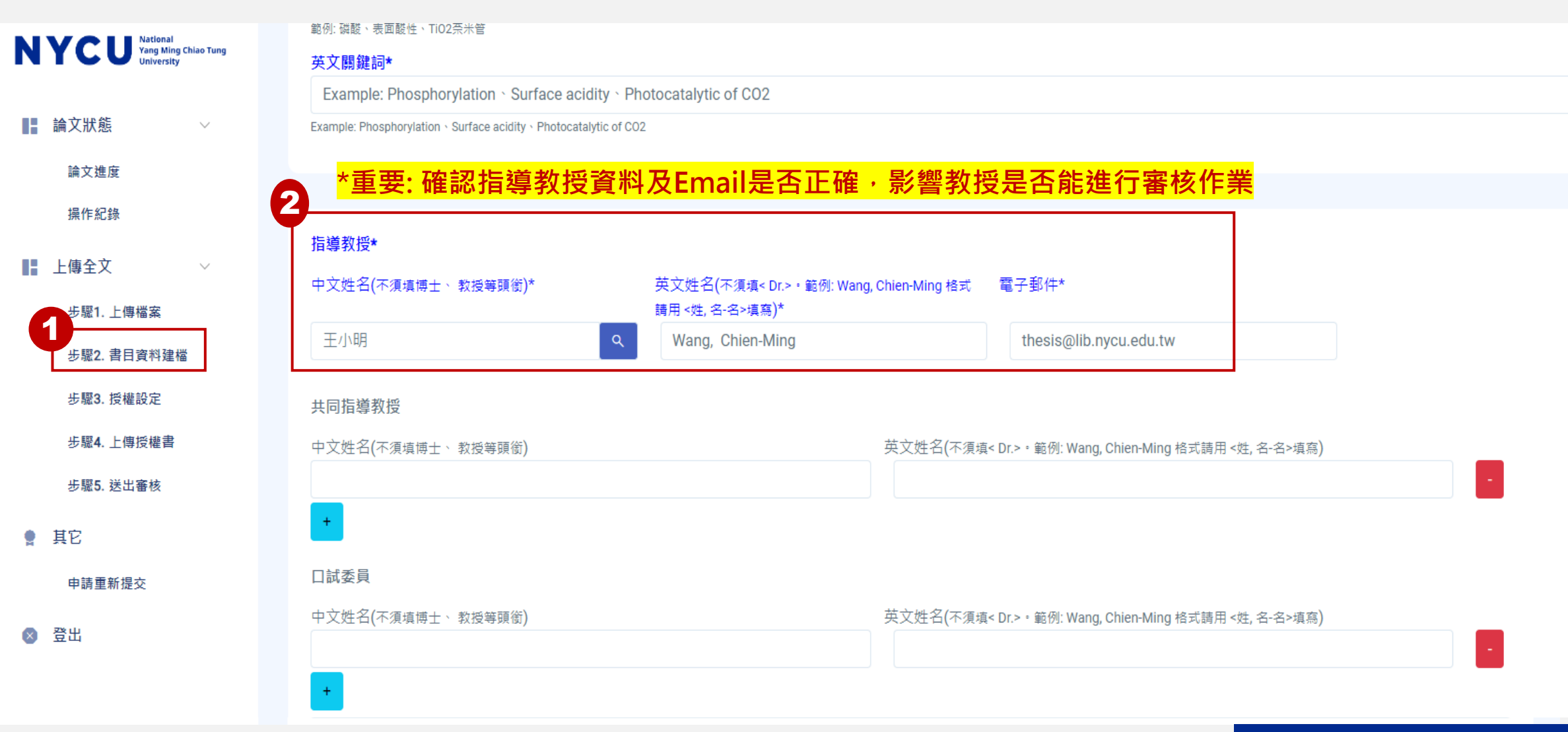

#### ※進入步驟二 書目資料建檔

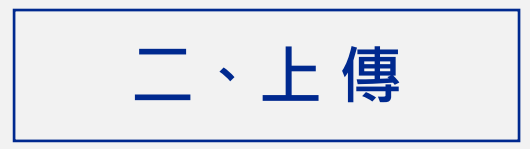

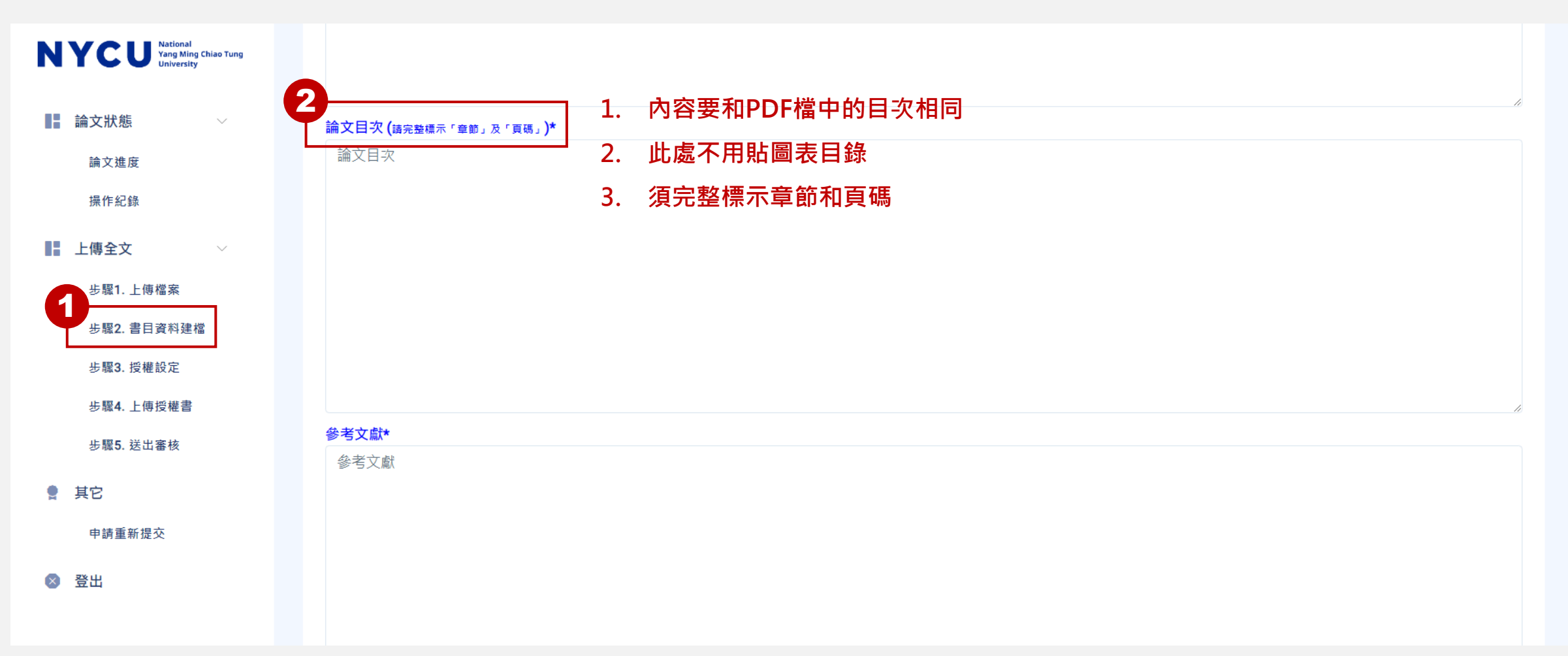

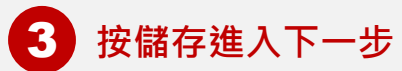

### ※進入步驟二書目資料建檔

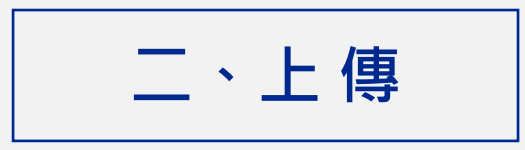

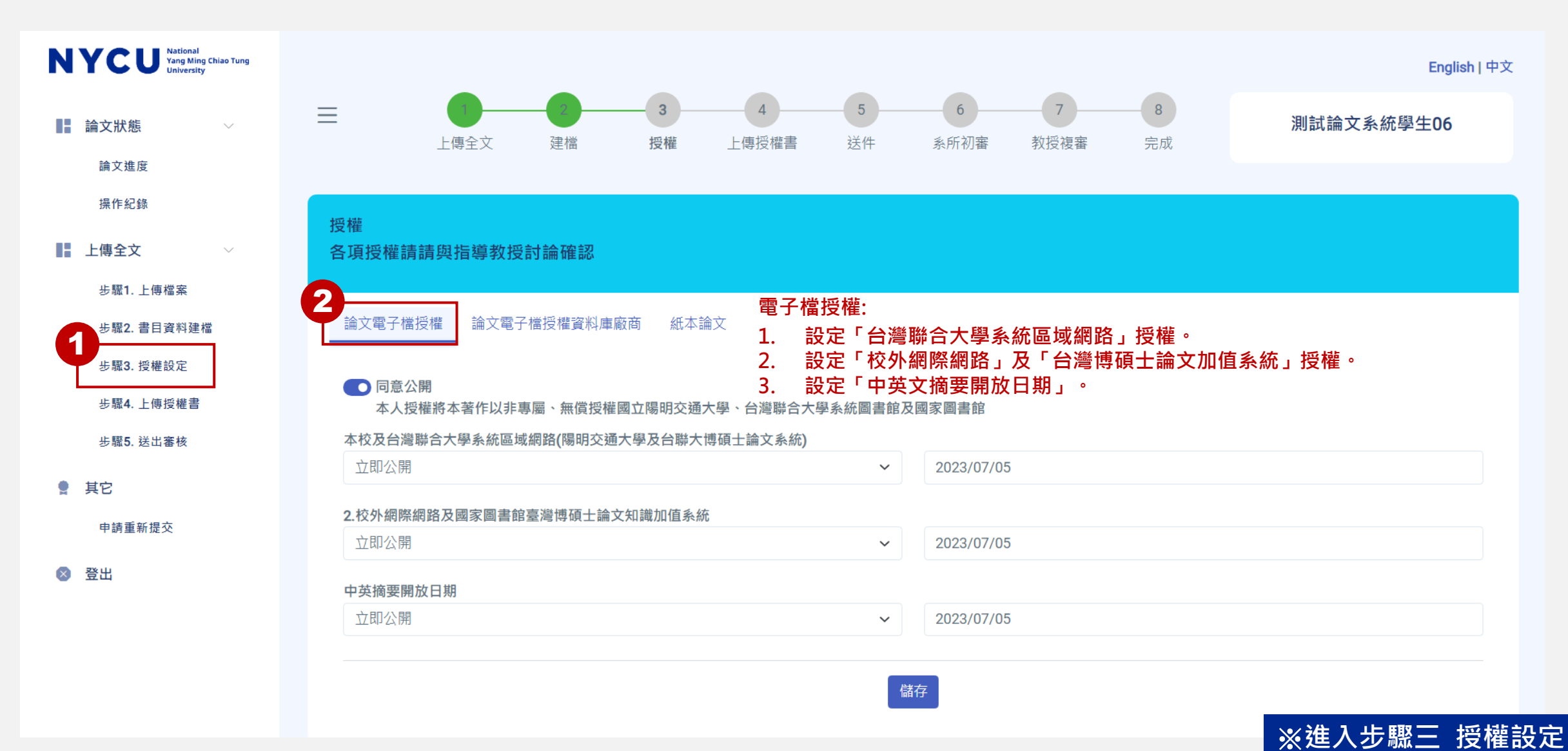

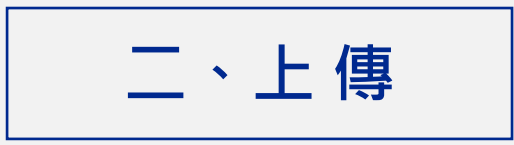

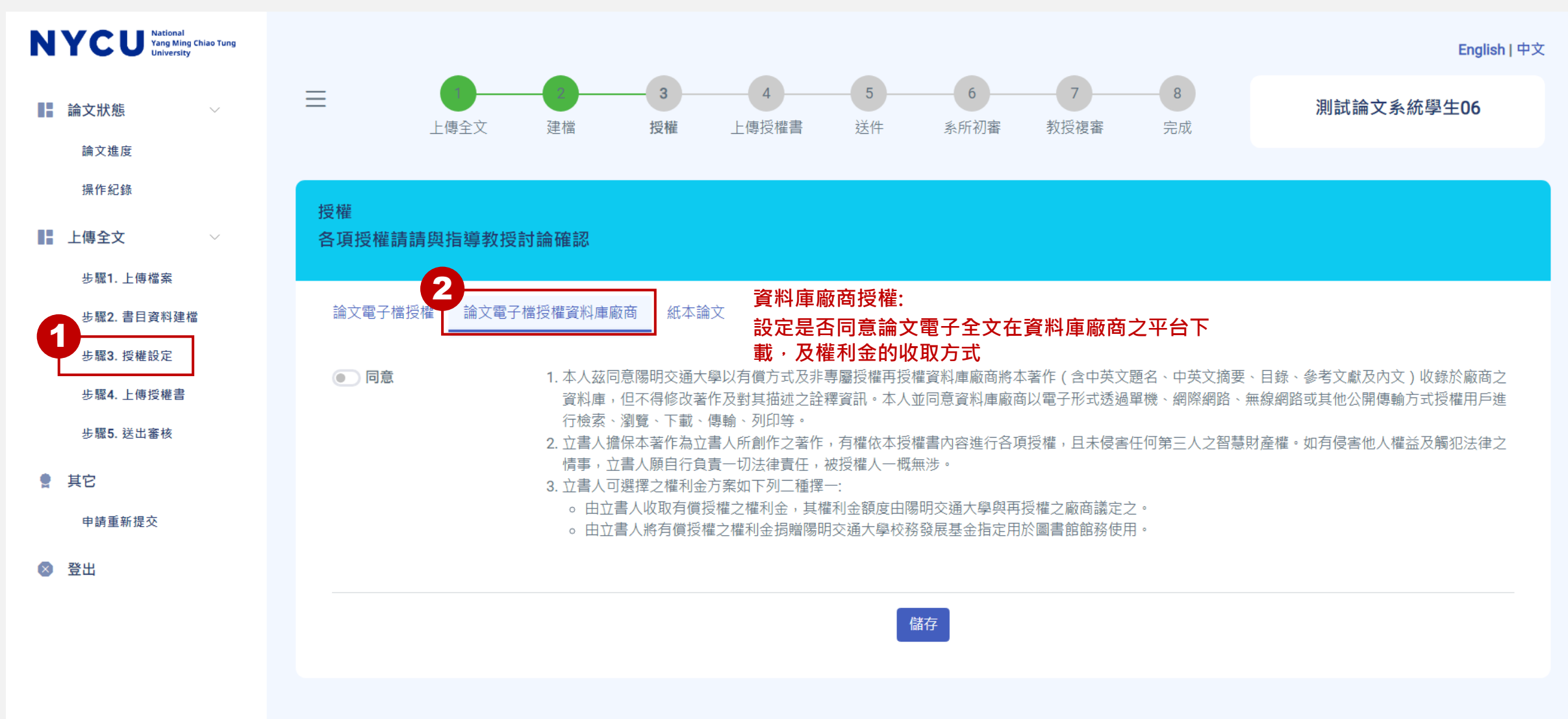

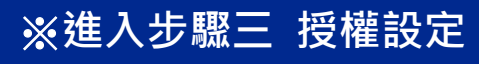

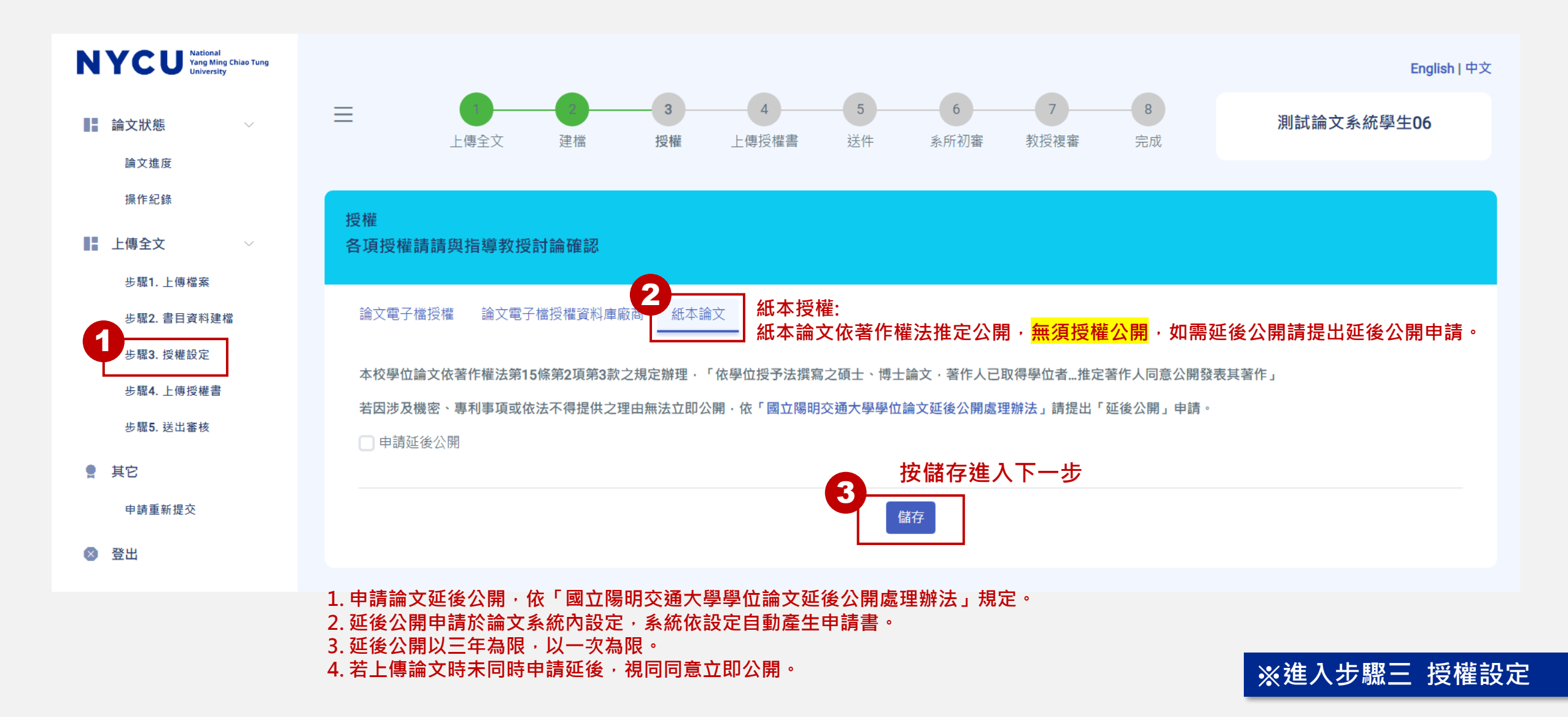

| 二、上傳 |  |
|------|--|
|------|--|

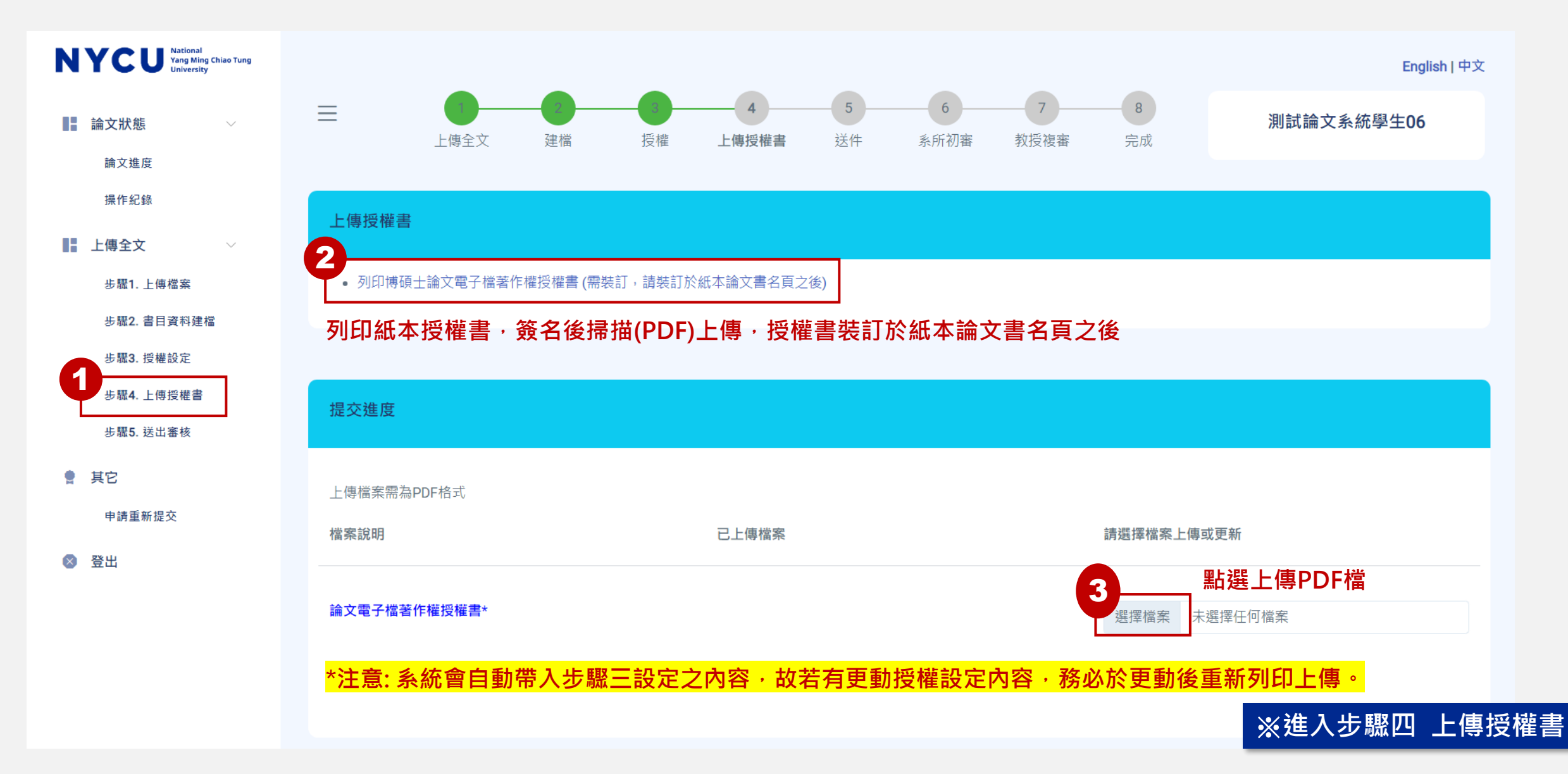

| 二、上傳 |
|------|
|------|

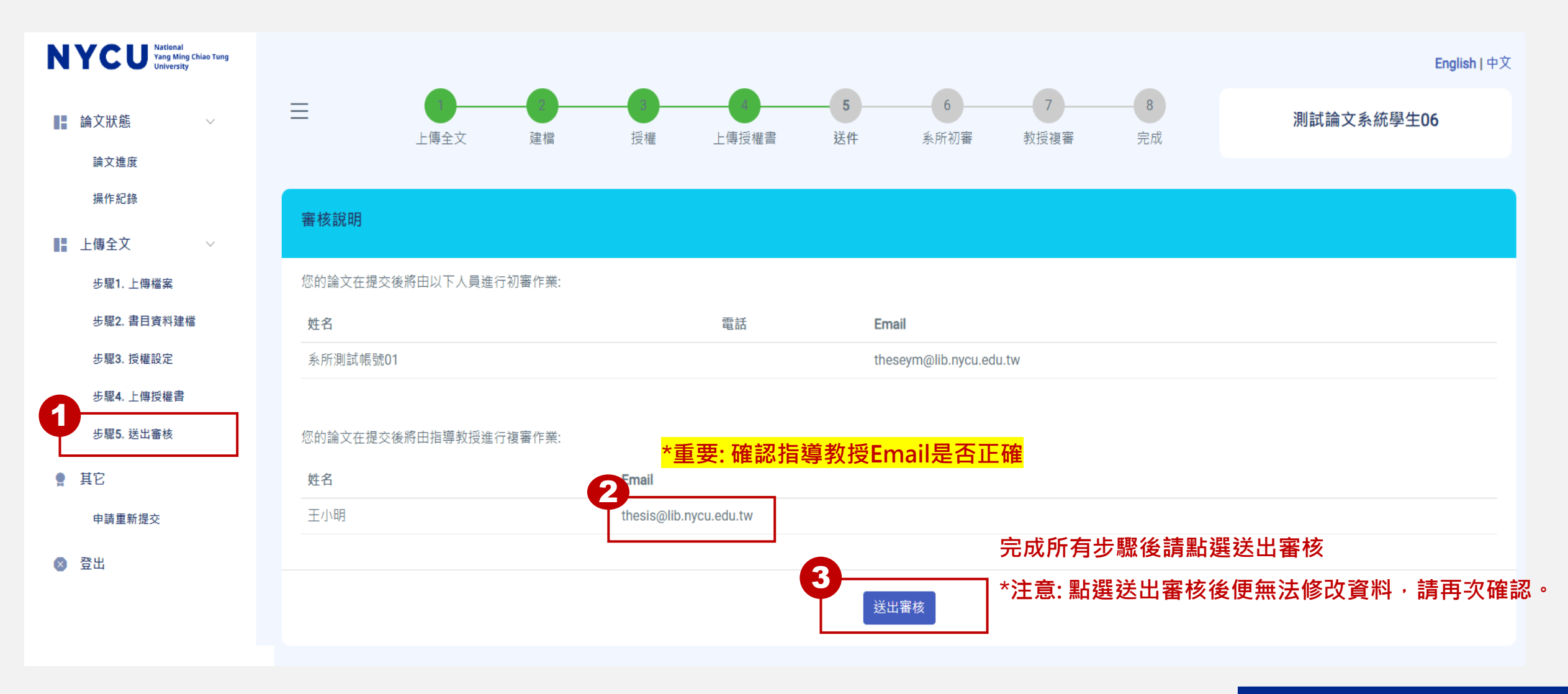

※進入步驟五 送出審核

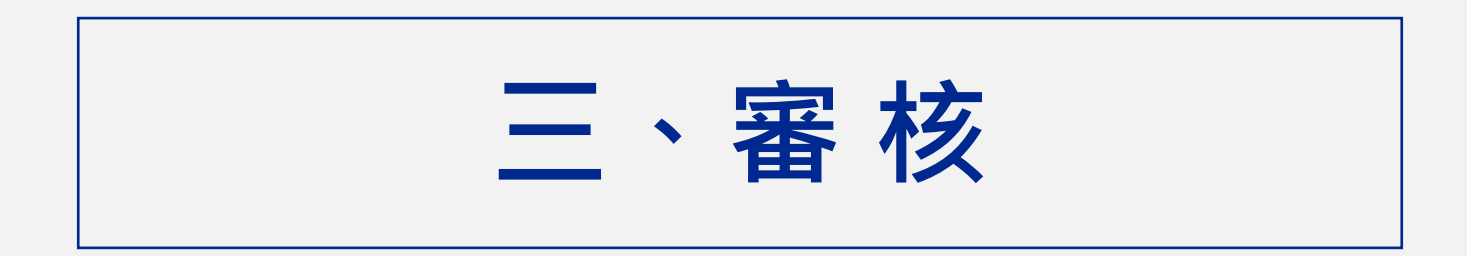

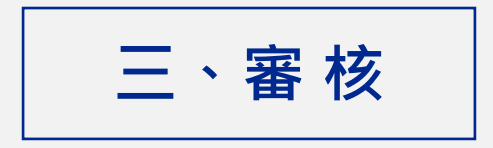

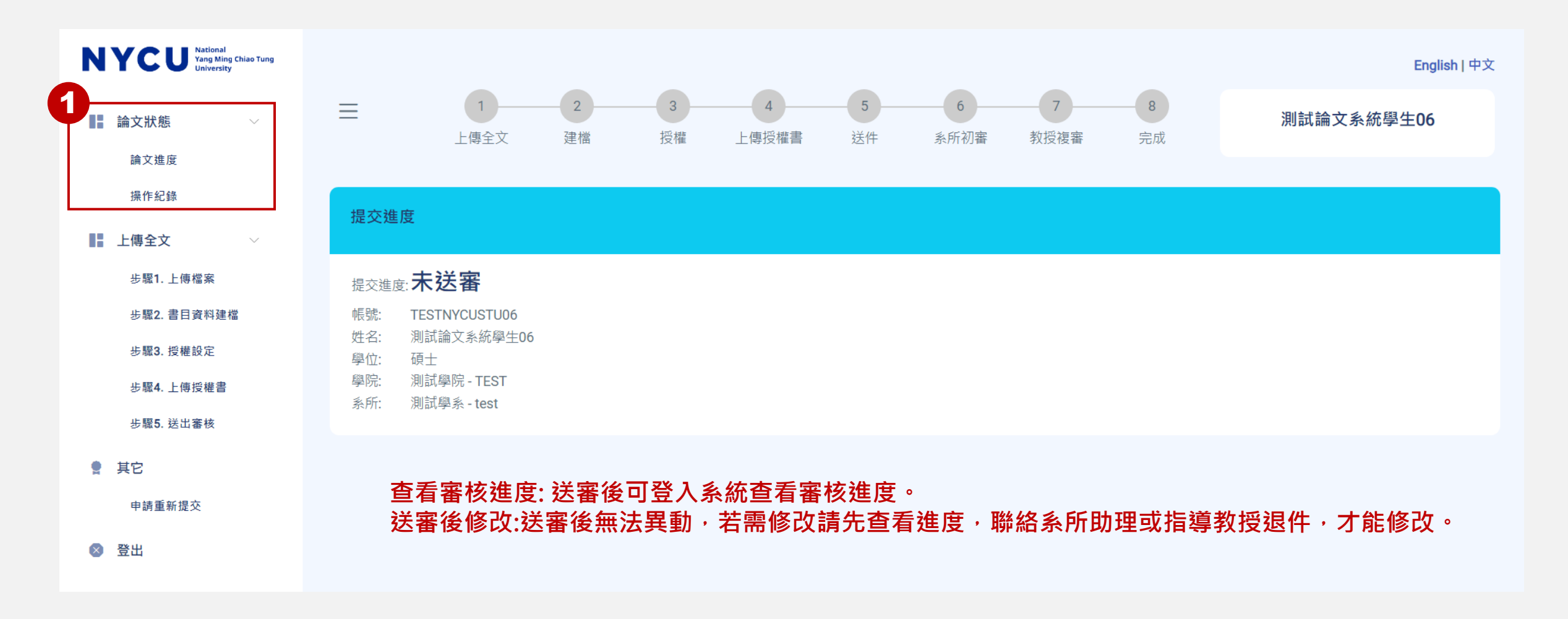

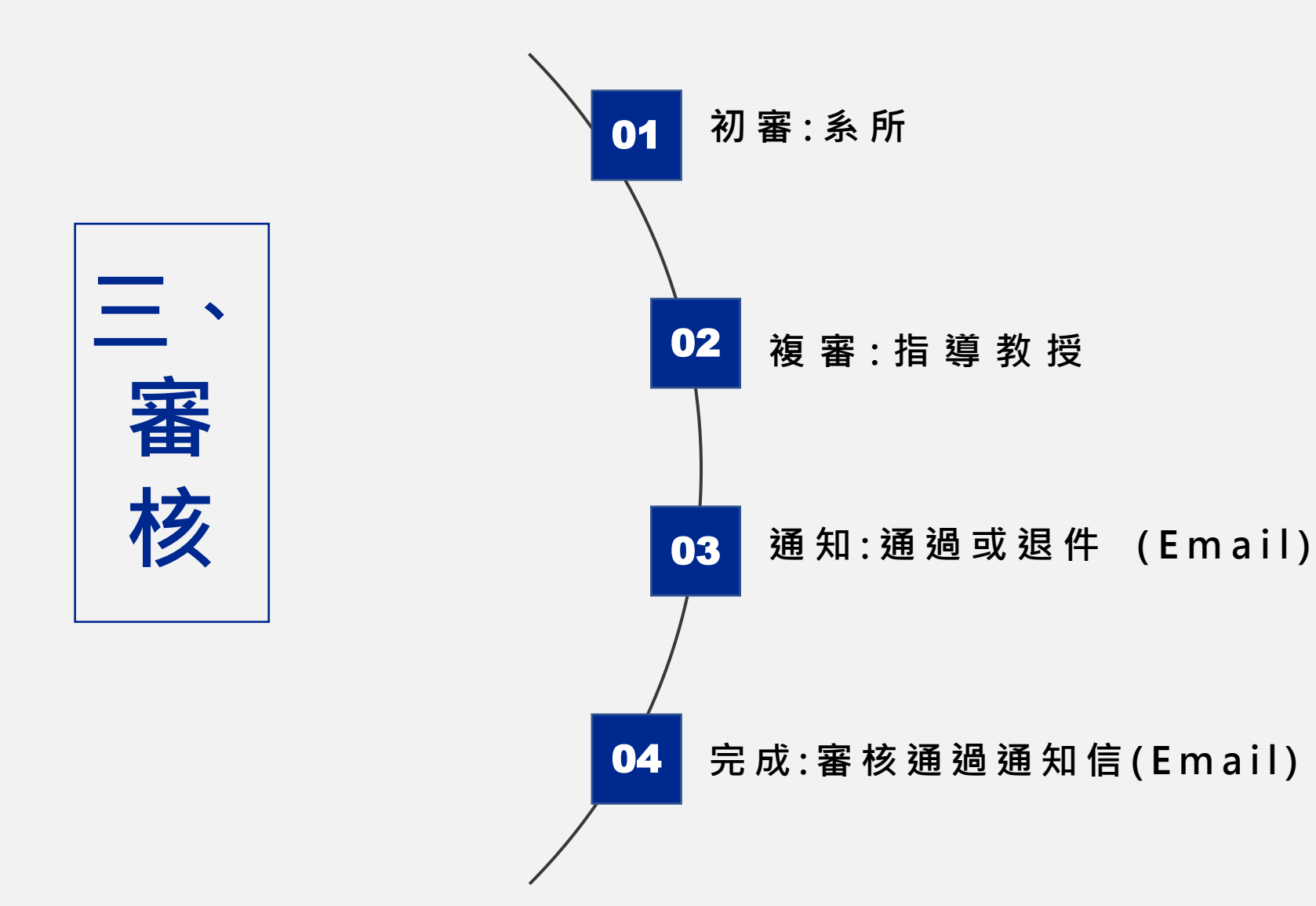

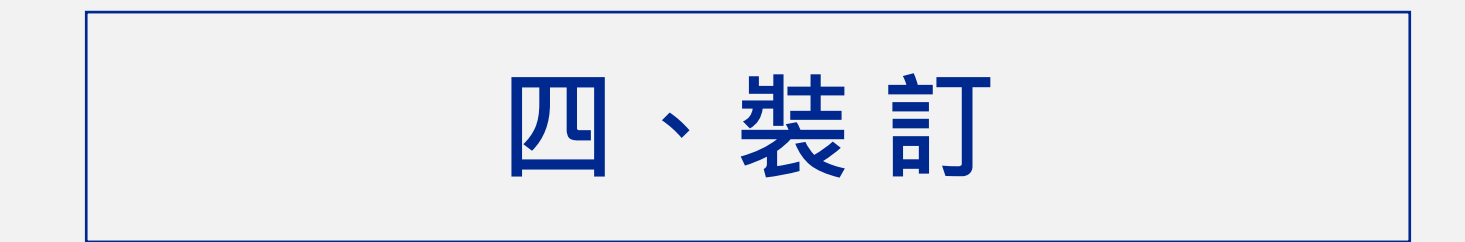

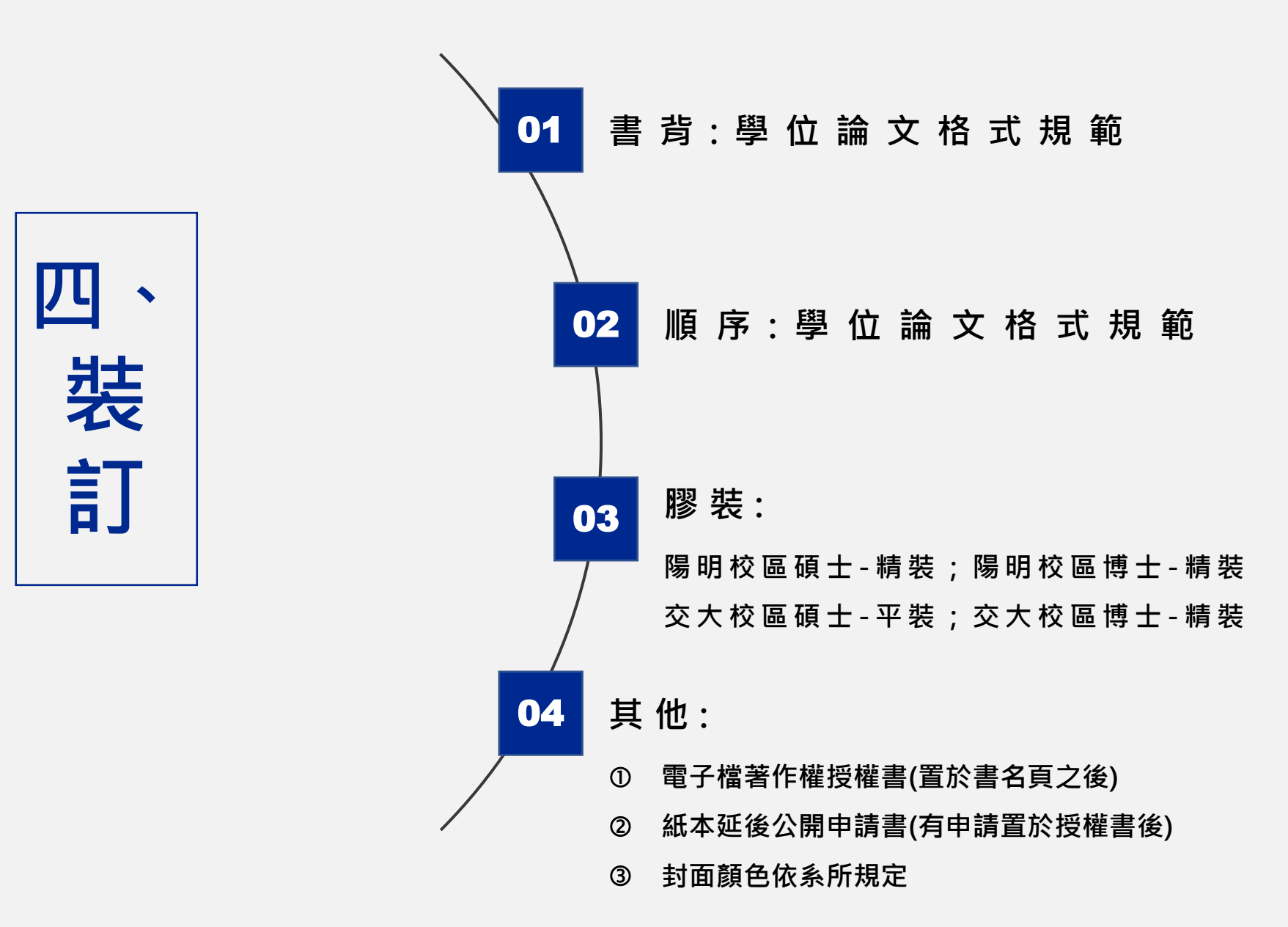

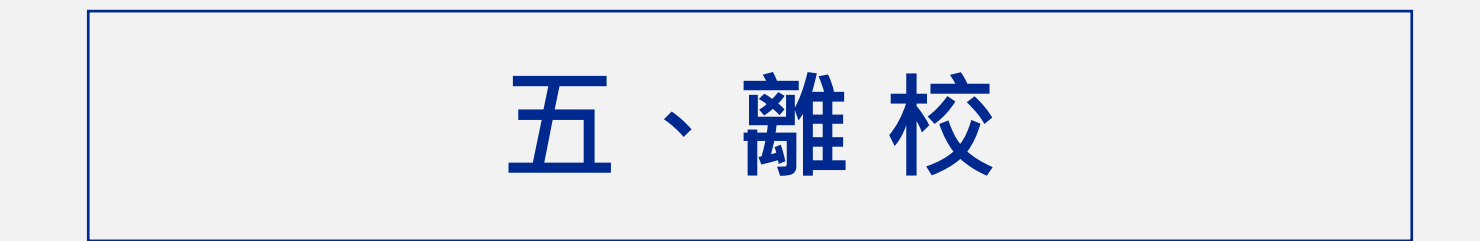

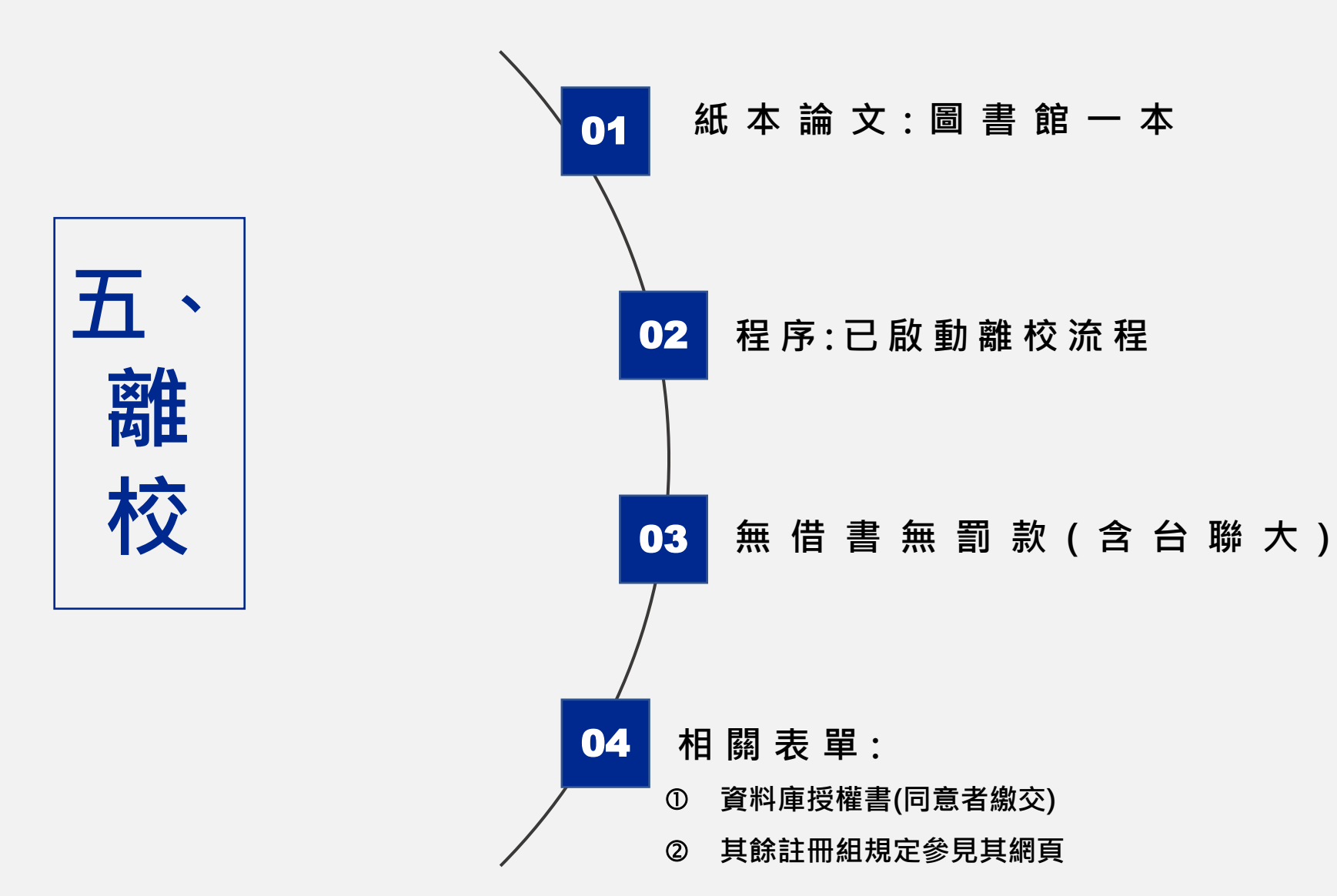

# 祝各位同學順利畢業!

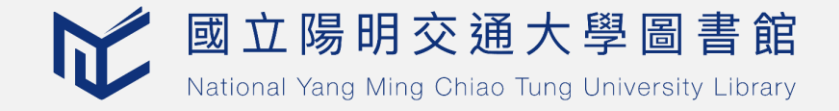